### ANI Anti-Doping Disclaimer & Licensing Pathway

This document aims to provide screenshots and an overview of the pathway required for Athletics NI athletes and club administrators to enable licensing renewals.

### **Claiming Your Athlete Profile**

Step 1: Login to your OpenTrack Account

If you already have an OpenTrack account, you can login using the link below: https://ani.opentrack.run/accounts/login/

If you have not yet set up an account, simply use the link above, and click the 'Sign Up' Button, as shown below:

# Race Management System

This site, run by OpenTrack, handles membership, entries and race administration athletics events. You can use the same account for any site ending in *opentrack.run*.

| Please log in |                  |  |
|---------------|------------------|--|
| Email:        | Forgot password? |  |
| Password:     |                  |  |
| LOG IN        | or SIGN UP       |  |

**Step 2**: If you are already connected to your athlete profile, you can find this on the drop down, in the top right-hand corner of the screen.

If you have not connected your athlete profile, then you can search under the 'Athlete' tab https://ani.opentrack.run/en-gb/a/ as shown below:

|          | ATHLE        | ETICS NORTHER                                         | N IRELAND |                  |  |
|----------|--------------|-------------------------------------------------------|-----------|------------------|--|
| THLETES  |              | CLUBS                                                 |           | SPORT FACILITIES |  |
| Athletes |              |                                                       |           |                  |  |
|          | All AgeGroup | <ul> <li>✓ Search</li> </ul>                          |           | FILTER           |  |
|          |              | Search for an athletes first/last name, club or coach | 1.        |                  |  |

Once they have found their record and clicked on it, they will see:

| ATHLETICS<br>NORTHERN IRELAND                                                                           | ILETICS NOR                   | THERN IRELAND |                  |
|----------------------------------------------------------------------------------------------------|-------------------------------|---------------|------------------|
| THLETES                                                                                                 | CLUBS                         |               | SPORT FACILITIES |
| A / Athletes / Personal Details Test 002                                                                |                               |               |                  |
| i At                                                                                                    | hlete Info                    |               | よ Roles (2)      |
| Test 002, F<br>Coached by: NA<br>Primary club:<br>Age Group: SEN<br>Is this you? Login or register to c | laim this account as yourself |               | <u>z</u>         |

Most ANI members who have been entering competitions over the past year will already have "claimed" their account.

When they register, they will receive an activation email and, once accepted, their records will be connected:

Activate your Account - Please check your email

| Found linking person record                                                             |                   |
|-----------------------------------------------------------------------------------------|-------------------|
| Please check your email                                                                 |                   |
| An activation link has been sent to your email. Please click this to activate your acco | punt.             |
| If you do not receive the message within a few minutes of signing up, please check      | your spam folder. |
| Thanks                                                                                  |                   |
| Test 005                                                                                |                   |
| i Athlete Info                                                                          | 🚑 Roles (1)       |
| Test 005, M<br>Coached by: NA<br>Primary club:<br>Age Group: SEN<br>This person is you. | - <b>3</b> -      |

## The next time the user logs in, they will see the Anti-Doping disclaimer:

| You                     | nave a document to review: ANI Anti-Doping Disclaimer                                                                                                    |
|-------------------------|----------------------------------------------------------------------------------------------------|
|                         | ITI-DOPING DISCLAIMER ON BEHALF OF TEST 005                                                                                                    |
| All memb<br>applicatio  | ers shall be deemed to have made him/herself/themselves familiar with and agreed to be bound by the UKA Anti-Doping Rules and to submit to the authority of UK Anti-Doping in the<br>in and enforcement of the Anti-Doping Rules.                      |
| The UKA<br>resident i   | Anti-Doping Rules apply to all members participating in Athletics for a minimum of 12 months from the commencement of membership, whether or not the member is a citizen of, or n, the UK.                                                             |
| Any athle<br>athlete fr | te wishing to retire from the sport of athletics must put this in writing to the club and Athletics Northern Ireland and cancel any applicable membership. Official retirement will remove the om being under the auspices of UKA's anti-doping rules. |
| O Acce                  | pt                                                                                                    |
| O Decli                 | ne                                                                                                    |

## Once accepted, you can see that they have done so:

## Test Club

| i General Info | 🐣 Membe                  | ers (6)           | 🏖 Officials             |
|----------------|--------------------------|-------------------|-------------------------|
| MEMBERS        | Organisation members lis | sting information |                         |
| # 6            |                          |                   | filter                  |
| Name           | AGE -   M/F -            | LICENCE STATUS 👻  | Anti-doping<br>Consent? |
| Test 001       | SEN                      | ок                | ×                       |
| Test 002       | SEN                      | ОК                | ×                       |
| Test 003       | Utt                      | NONE              | ~                       |
| Test 004       | U15                      | NONE              | ×                       |
| Test 005       | SEN                      | NONE              | ~                       |
| Test 006       | SEN                      | NONE              | ×                       |

### **Club Admin- Registering Your Members**

**Step 1:** Club administrators must now pay for their license renewals through OpenTrack.

Club Administrators can access their clubs by searching for it through the Club listings or by navigating straight to it from the dropdown at the top right:

|                     |                                           |                          | TEST SERVER                   | ABOUT        | GUSTEST1 UPTONTEST1 + |
|---------------------|-------------------------------------------|--------------------------|-------------------------------|--------------|-----------------------|
| シ 、                 |                                           |                          |                               |              | MANAGE ACORN          |
| ATHLETIC            |                                           | NORTHERN                 | IKLLAND                       |              | MY USER PROFILE       |
| NORTHERN IRELA      | HTTPS://WWW.ATHLETICSI                    | NI.ORG                   |                               |              | MY ATHLETE PROFILE    |
| <b>≣</b> }•         | ATHLETES                                  | ивѕ 🖁 сом                | PETITIONS                     | C            | CHANGE PASSWORD       |
|                     | Č.                                        | Ÿ                        |                               | C C          | LOGOUT                |
|                     |                                           |                          |                               |              |                       |
| UPCOMIN             | G FIXTURES                                | PAST C                   | OMPETITIONS                   |              |                       |
| 12-13 Apr<br>2023   | Easter StarTrack                          | 02 Apr<br>2023           | Titanic 10k and 1k Fa         | mily Run 20  | 023 VIEW EVENT        |
| 17 Apr-19<br>Jun 23 | MPT Panthers: Term 3 2022/2023            | 01 Apr<br>31 Mar<br>2024 | 23- AthleticsNI Unattach      | ed Membe     | view event            |
| 17 Apr-10           | NIAS/Run NI Spring 2023 Couch to 5K 8     |                          |                               |              |                       |
| Jun 23              | week program                              | 01 Apr<br>31 Mar         | 23- Annual Club Affiliatio    | on 2023-20   | VIEW EVENT            |
| 18 Apr              | 'Developing a Supportive Mental Game:     | 2024                     |                               |              |                       |
| 2023                | Two Worlds, One Performance' - Dr Mark    |                          |                               |              |                       |
|                     | Elliott                                   | 26 Mar<br>2023           | Athletics NI Para Ses<br>2023 | sion 26th N  | March VIEW EVENT      |
| 21 Apr-23           | Panthers on Tour at Hillsborough (term 3) |                          |                               |              |                       |
| Jun 23              |                                           | 26 Mar<br>2023           | Monkstown Spartan             | s Belfast Zo | 00 5K VIEW EVENT      |

Once on the Club page, club administrators need to head to the Members tab:

| Acorns AC      |                        |                                 |                  |                         |
|----------------|------------------------|---------------------------------|------------------|-------------------------|
| i General Info | <b>半</b> Members (397) | 🖀 Renewals (0)                  | 🏖 Officials      | Payments                |
| MEMBERS        | Organisat              | ion members listing information | ADD A MEMBER +   | BULK ADD MEMBERS        |
| # 397 🔀 XLS    | BULK A                 |                                 | filter           | ×                       |
| Name           | AGE 🔻   M/F            | - Licence number                | LICENCE STATUS 🔻 | Anti-doping<br>Consent? |

From here, they can filter by Age group, Gender and License Status. To select the athletes they want to relicense, they click on the checkbox on the left of their row and then click the grey

BULK ACTIONS button and choose the "Renew athletes federation membership"

| <b>*</b> / Clubs / | ACORN: Acorns AC (GBR) |            |                                                |                              |                |     |                         |
|--------------------|------------------------|------------|------------------------------------------------|------------------------------|----------------|-----|-------------------------|
| Acorn              | ns AC                  |            |                                                |                              |                |     |                         |
| i                  | General Info           | 😤 Men      | nbers (397)                                    | ka Of                        | ficials        | Pa  | yments                  |
|                    |                        | O          | rganisation members listi                      | ng information               |                |     |                         |
| MEMBER             | RS                     | -          |                                                |                              | ADD A MEMBER + | BUL | K ADD MEMBERS           |
| # 397              | XLS                    |            | BULK ACTIONS -                                 |                              | filter         |     | ×                       |
|                    | Name                   | AGE -      | Renew athletes federa<br>Renew athletes club m | tion membership<br>embership | CENCE STATUS 🝷 | ANI | Anti-doping<br>Consent? |
|                    | Jill Alexander         | <b>V50</b> | Email users                                    |                              | EXPIRED        | ×   | ×                       |
|                    | Victoria Arthur        | V35        | ANI107112                                      |                              | EXPIRED        | ×   | ×                       |
|                    | Nicola Badger          | V45        | ANI106351                                      |                              | EXPIRED        | ×   | ×                       |
|                    | Bernard Bateson        | <b>V50</b> | ANI109296                                      |                              | EXPIRED        | ×   | ×                       |

Once this has been selected then a couple of messages will be displayed and the athletes are moved to a Renewals tab. The pending licence renewal can be cancelled by using the dustbin icon shown below for Brianna.

|                                              | ATHLETIC            | S NORTHE                          | <mark>RN IRE</mark> LAND | )               |                         |
|----------------------------------------------|---------------------|-----------------------------------|--------------------------|-----------------|-------------------------|
| NORTHERN IRELAND                             | HTTPS://WWW.ATHLETI | CSNI Warning: Brianna Mck         | inless have ×            |                 |                         |
| 💕 ATHLETE                                    | s 🕥                 | CLUB                              |                          | SPORT           | FACILITIES              |
| ACORN: ACORN: ACORN: ACORN: ACORN: ACORNS AC | corns AC (GBR)      | Licenses are ready fo renewal tab | r payment in 🛛 ×         |                 |                         |
| <b>i</b> General I                           | Info                | Ambers (397)                      | 🇞 Officials              | F               | ayments                 |
| MEMBERS                                      |                     | Organisation members              | listing information      | A MEMBER +      | JLK ADD MEMBERS         |
| # 6 🔀 XLS                                    |                     | BULK ACTIONS -                    |                          | filter          | ×                       |
| Name                                         | AGE - 🏹   M         | ۸/F ▼ Licence number              | LICENCE STATUS -         | ΑΝΙ             | Anti-doping<br>Consent? |
| Sarah Linton                                 |                     |                                   | EXPIRED                  | ×               | ×                       |
| Grainne Mcg                                  | uckin               |                                   | EXPIRED                  | ×               | ×                       |
| Brianna Mcki                                 | nless               |                                   | EXPIRED                  | pending payment | ×                       |

The Club administrators can then access the Renewals tab to pay for these licences:

| Acorns AC             |                 |                          |                          |                 |                                 |
|-----------------------|-----------------|--------------------------|--------------------------|-----------------|---------------------------------|
| <b>i</b> General Info | 😤 Members (397) | 😤 Renewal                | s (5)                    | 🍪 Officials     | Payments                        |
| PAY LICENCE FEE BAL   | Organisa        | tion renewals listing in | formation<br>REQUEST ANI | INVOICE         | ×                               |
| Name                  | Date of birth   | ID                       | Fee                      | STATUS -        | Consent?                        |
| Jill Alexander        |                 |                          | £18.00                   | UNPAID          | ×                               |
| Nicola Badger         |                 |                          | £18.00                   | Has t<br>UNRAID | he disclaimer been<br>accepted? |
| Bernard Bates         | on              |                          | £18.00                   | UNPAID          | ×                               |
| Jacob Kelly           |                 |                          | £0.00                    | UNPAID          | ×                               |
| Brianna Mckin         | less            |                          | £6.00                    | UNPAID          | ×                               |
|                       |                 |                          |                          | Selected balanc | e: £0                           |

Total balance: £60

They can see whether the anti-doping disclaimer has been ticked yet or not. However, they can pay for them regardless of their status. To pay for them, they just need to check the box on the left of the row for those they wish to pay for and then choose payment method:

- PAY LICENCE FEE BALANCE - Credit card payment

This is just a standard payment stage. The T&Cs displayed will be the code of conduct provided by Shauna

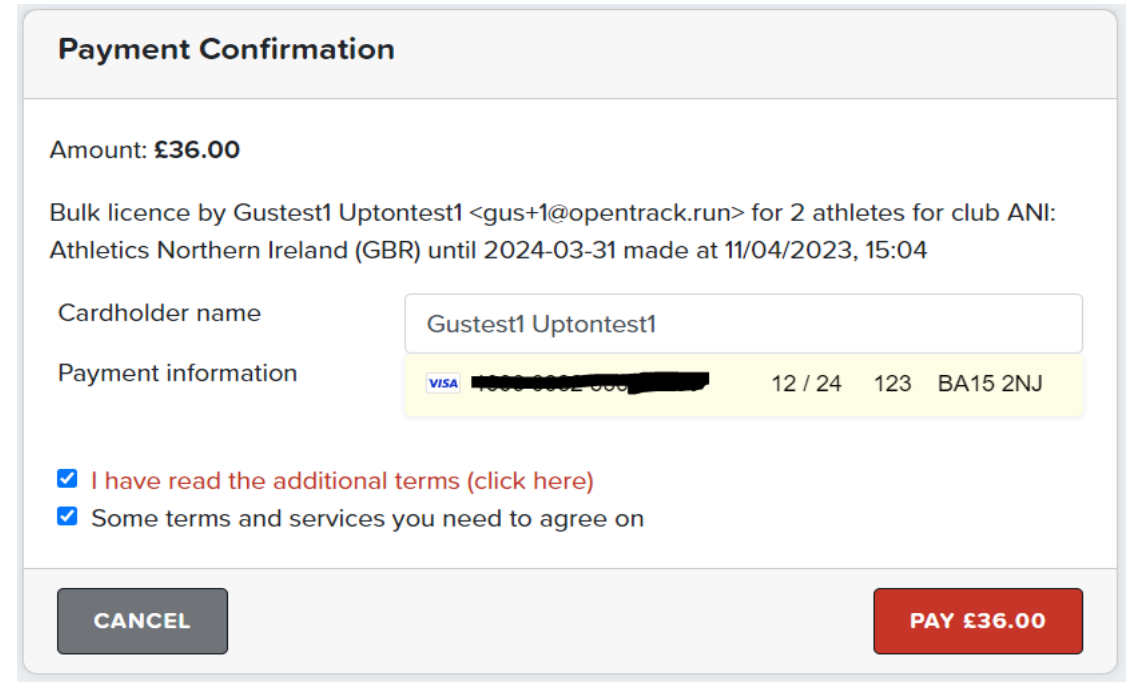

- **REQUEST ANI INVOICE** - As it says. If they choose this option then the athletes will be marked as paid on the OpenTrack system, along with a timestamp in the 'invoice' column, and ANI will need to reconcile / chase for payment on their end.

| Acorns AC                                           |               |             |                                                                         |                                                                                                   |                                  |          |
|-----------------------------------------------------|---------------|-------------|-------------------------------------------------------------------------|---------------------------------------------------------------------------------------------------|----------------------------------|----------|
| Invoice requested for 4 athletes                    |               |             |                                                                         |                                                                                                   |                                  |          |
| i General Info                                      | 🆀 Members (39 | 97)         | 😤 Renewals (4)                                                          | わ Officials                                                                                       | Pa                               | yments   |
| PAY LICENCE FEE BALANCE                             |               | Organisatio | on renewals listing information                                         | ON<br>UEST ANI INVOICE filter                                                                     |                                  | ×        |
| # 4                                                 |               |             |                                                                         |                                                                                                   |                                  |          |
| # 4 Name                                            | Date of birth | ID          | Fee                                                                     | Invoice                                                                                           | STATUS -                         | Consent? |
| # 4 Name Jill Alexander                             | Date of birth | ID          | Fee<br>£18.00                                                           | Invoice<br>2023-04-12 07:13:52                                                                    | STATUS +                         | Consent? |
| # 4 Name Jill Alexander Bernard Bateson             | Date of birth | ID          | Fee<br>£18.00<br>£18.00                                                 | Invoice<br>2023-04-12 07:13:52<br>2023-04-12 07:13:52                                             | STATUS -<br>PAID<br>PAID         | Consent? |
| # 4 Name Jill Alexander Bernard Bateson Jacob Kelly | Date of birth | IJ          | Fee           £18.00           £18.00           £18.00           £18.00 | Invoice           2023-04-12 07:13:52           2023-04-12 07:13:52           2023-04-12 07:13:52 | STATUS -<br>PAID<br>PAID<br>PAID | Consent? |

**Step 3:** Athletics NI will then accept all renewals that have agreed to the Anti-Doping disclaimer.